# Anleitung Modulbuchungstool RWF, UZH

# I. <u>Allgemeine Informationen zum Modulbuchungstool</u>

Ab Herbstsemester 2022 erfolgt die Modulbuchung neu über das Studienportal. Die Modulbuchung entspricht der Prüfungsanmeldung.

Für die Modulbuchungsanmeldung benutzen Sie bitte den folgenden Link:

https://www.students.uzh.ch/ de.html.

Neu wird zwischen drei Modultypen (siehe Bild) unterschieden: Es gibt einerseits die **nicht platzbeschränkten Module** (Buchungsmodule) und andererseits die **platzbeschränkten Module** (Anfrage- und Bewerbungsmodule).

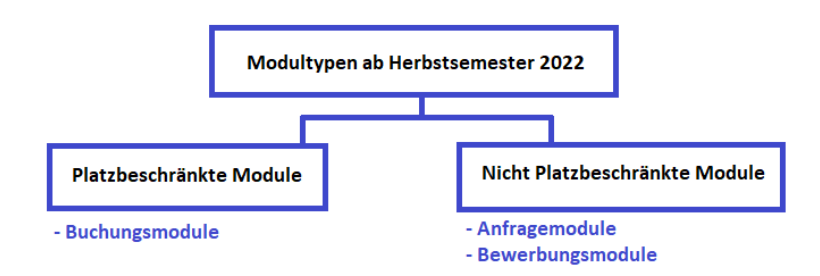

Diese Unterscheidung wird im Vorlesungsverzeichnis pro Modul angegeben und ist sowohl entscheidend für das anzuwendende Modulbuchungsvorgehen als auch für die geltenden Buchungs- bzw. Stornierungsfristen, die Sie ebenfalls im Vorlesungs-verzeichnis finden.

**Buchungsmodule** sind NICHT platzbeschränkte Module und werden wie bisher während der Buchungsfristengebucht. Plätze sind ausreichend verfügbar.

Anfragemodule sind platzbeschränkte Module und werden während der Anfragefristen angefragt. Die Platzvergabe erfolgt auf Grund von im Vorlesungsverzeichnis publizierten Platzvergabekriterien.

**Bewerbungsmodule** sind platzbeschränkte Module und werden über eine Bewerbung während der Anfragefristen angefragt. Die Platzvergabe erfolgt manuell. Falls im Vorlesungsverzeichnis vorgegeben, müssen Unterlagen eingereicht werden. Diese können während dem Bewerbungsprozess hochgeladen werden.

## II. Modulbuchung

1. Login im Studienportal:

Um sich beim Studienportal (https://www.students.uzh.ch/de.html) einzuloggen, melden Sie sich mit Ihrem UZH-Mail und UZH-Passwort (siehe Bilder).

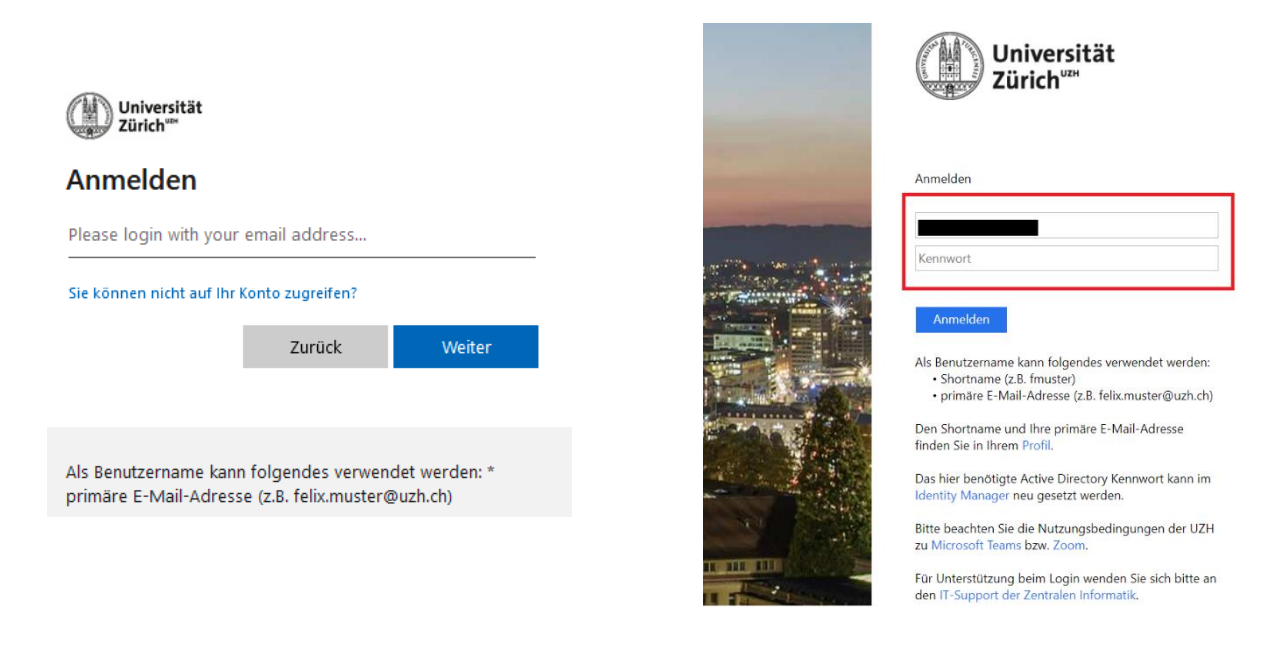

Nach erfolgreichem einloggen erhalten Sie folgende Übersicht mit den verschiedenen Apps, die für die Modulbuchung relevant sind (siehe Bild).

| ì | UZH Startseite -                                 |                                         |                                     |                                                   |              |                  |                          |               |                 |  |
|---|--------------------------------------------------|-----------------------------------------|-------------------------------------|---------------------------------------------------|--------------|------------------|--------------------------|---------------|-----------------|--|
| 1 | 1. Studium 2. Studienadministration 3. Bewerbung |                                         |                                     |                                                   |              |                  |                          |               |                 |  |
|   | UZH<br>Vorlesungsverzeich-<br>nis                | Suche UZH<br>Vorlesungsverzeich-<br>nis | Mein Stundenplan<br>Veranstaltungen | Merkliste & Module<br>buchen                      | Meine Module | Meine Ergebnisse | Mein<br>Leistungsausweis | Meine Sperren | Meine Dokumente |  |
|   | 1                                                | ©,                                      | Heute                               | Gemerkte                                          | •            | <b>1</b> 2       | E 2                      | ⊗ 0<br>Neu    | 0<br>Neu        |  |
|   | OLAT                                             | MOOC                                    | Evaluationen in der<br>Lehre        | Studienstand /<br>Auflagen<br>Für PhF-Studierende |              |                  |                          |               |                 |  |
|   | 22                                               | Ø                                       | R                                   | An Neu                                            |              |                  |                          |               |                 |  |

### 2. Suchen & Merken

## a. Suchen

Das von Ihnen gewünschte Modul suchen Sie entweder über (1) «UZH Vorlesungsverzeichnis» oder über die (2) «Suche UZH Vorlesungsverzeichnis» (siehe Bild, Alternativen rot nummeriert).

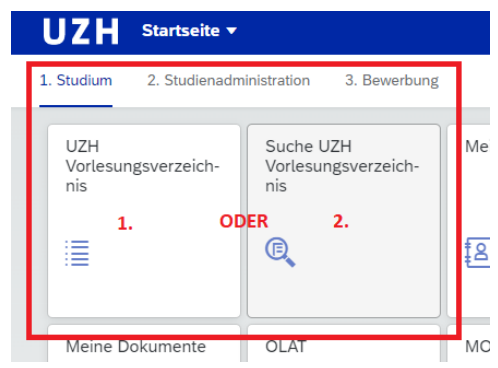

(1) Über das «UZH Vorlesungsverzeichnis» können Sie das gewünschte Modul über die Studiengänge der UZH RWF suchen, indem Sie die entsprechende Fakultät (siehe Bild) auswählen.

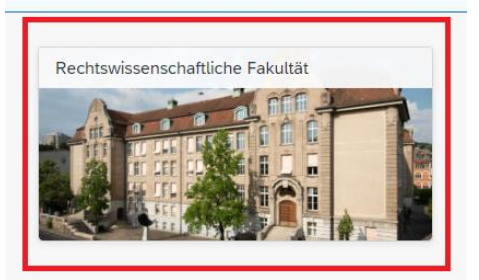

Bitte wählen Sie die entsprechende Studienstufe (Bachelor oder Master) aus (siehe Bild).

| artseite / Studiengange                     |                   |  |   |
|---------------------------------------------|-------------------|--|---|
| tudiengänge (14)                            |                   |  |   |
| kultät: Rechtswissenschaftl                 | che Fakultät      |  |   |
|                                             |                   |  | 5 |
| Suchen                                      |                   |  | Q |
|                                             | (D)(021)          |  |   |
| Bachelor of Law UZH                         | (RV021)           |  |   |
| Bachelor of Law UZH<br>Master of Law UZH (I | (KVO21)<br>RVO21) |  |   |

Auf Bachelorstufe wählen Sie «Rechtswissenschaft» aus (siehe Bild links). Auf Masterstufe wählen Sie «Rechtswissenschaft» oder «International and Comparative Law» (siehe Bild rechts).

| < UZH UZH Vorlesungsver                                                | zeichnis 🔻                                   | < UZH UZH Vorlesungsverzeichnis •                                           |
|------------------------------------------------------------------------|----------------------------------------------|-----------------------------------------------------------------------------|
| Startseite / Studiengänge / Studiengang<br>Bachelor of Law UZH (RVO21) |                                              | <u>Startseite</u> / Studiengänge / Studiengang<br>Master of Law UZH (RVO21) |
| Fakultät: Rechtswissenschaftliche Fakultät                             | Allgemeine Beschreibung:<br>Test Release AEP | Fakultät: Rechtswissenschaftliche Fakultät                                  |
| Studienprogramme (1)                                                   |                                              | Studienprogramme (2)                                                        |
| Studienprogramme (1)                                                   |                                              | ✓ Mono 90                                                                   |
| V Mono 180                                                             |                                              | Rechtswissenschaft                                                          |
| Rechtswissenschaft                                                     |                                              | International and Comparative Law                                           |

Während beim Master of Law International and Comparative Law nur englischsprachige Module angezeigt werden, werden beim Master Rechtswissenschaft sowohl deutschsprachige als auch englischsprachige Module aufgelistet.

Die Module werden jeweils pro Fachgruppe aufgelistet. Um die Module pro Modulgruppe anzuzeigen lassen, klicken Sie pro Modulgruppe auf «Zeige Module» (siehe Bild unten, rot gekennzeichnet links).

### ODER (alternativ):

Um alle Module im entsprechenden Masterstudiengang anzuzeigen, klicken Sie auf «Zeige alle Module» (siehe Bild auf der nächsten Seite, rot gekennzeichnet rechts).

| Beschreibung Module Anforderungen     | Organisation Teil vor | n         |                                 |
|---------------------------------------|-----------------------|-----------|---------------------------------|
| MODULE                                |                       |           |                                 |
|                                       | _                     |           | ODER 🖨 Zeige <u>alle</u> Module |
| Grundlagen der Rechtswissenschaft     | Zeig                  | ge Module |                                 |
| Zivil- und Zivilverfahrensrecht       | Zeig                  | ge Module |                                 |
| Handels- und Wirtschaftsrecht         | Zeig                  | ge Module |                                 |
| Straf- und Strafverfahrensrecht       |                       | ge Module |                                 |
| Öffentliches Recht                    | Zeig                  | ge Module |                                 |
| Interdisziplinäre Module/Praxismodule | Zeig                  | ge Module |                                 |
| Schriftliche Arbeiten                 | Zeig                  | ge Module |                                 |
| Module ohne Prüfungsanmeldung         | Zeig                  | ge Module |                                 |
|                                       |                       |           |                                 |

In einem weiteren Schritt werden die Module tabellarisch aufgelistet (siehe Bild, roter Pfeil).

| Startseite / Studiengänge / Studienprogramm           Rechtswissenschaft         Herbstsemester 2022 ₹ ⑦                                                               |   | Rechtswissenschaft                       |              | 1         |                |        | × |
|----------------------------------------------------------------------------------------------------|---|------------------------------------------|--------------|-----------|----------------|--------|---|
| Beschreibung                                                                                                    |   | Module (89)                              | $\checkmark$ | 7         | [=] Gruppieren | Suchen | ٩ |
| Studiengangs in Stabsfunktionen von Wirtschaft, Kultur und Politik tätig sein.                                                                                         |   | Modul                                    | Modulkürzel  | Kategorie | ECTS           | Merken |   |
| Studienperspektiven:<br>Es besteht die Möglichkeit, sich im Anschluss an den Master weiter im Rahmen<br>eines allgemeinen Doktorats oder eines Doktoratsprogramms der  |   | Pflichtmodule                            |              |           |                |        |   |
|                                                                                                    |   | Fallbearbeitung im Öffentlichen Recht    | 02SM90PM5    | Arbeit    | 3              | *      | > |
| Rechtswissenschaftlichen Fakultat zu qualitizeren.<br>Ausserdem werden an der Rechtswissenschaftlichen Fakultät verschiedene<br>Weiterbildungsmöglichkeiten angeboten: |   | MaAr Hands off FS/HS                     | 02SM90MArw3  | Arbeit    | 12             | *      | > |
| LL.MStudiengänge oder CAS     (https://www.weiterbildung.uzh.ch/de/whorogramme/fakultaet/rwf.html)                                                                     |   | Steuerrecht I                            | 02SM90PM4    | Vorlesung | 3              | *      | > |
| - Lehrdiplom für Maturitätsschulen im Fach Wirtschaft und Recht                                                                                                    |   | Zivilverfahrensrecht                     | 02SM90PM1    | Vorlesung | 12             | *      | > |
| Alle Masterstudiengänge der Rechtswissenschaftlichen Fakultät der Universität                                                                                          |   | Wahlpflichtmodule                        |              |           |                |        |   |
| Zürich ebnen auch den Weg zur kantonalen Anwaltsprüfung.                                                                                                    |   | Antike Rechtsgeschichte                  | 02SM90GL1DE  | Vorlesung | 6              | *      | > |
| MODULE                                                                                                    |   | Criminology                              | 02SM90GL3    | Vorlesung | 6              | *      | > |
|                                                                                                    |   | History of Business Law                  | 02SM90GL5EN  | Vorlesung | 6              | *      | > |
| Zeige alle Module                                                                                                    |   | Kirchenrechtsgeschichte und Kirchenrecht | 02SM90GL8    | Vorlesung | 6              | *      | > |
| Grundlagen der Rechtswissenschaft Zeige Module                                                                                                    | í | Kunst- und Kulturrecht                   | 02SM90GL9    | Vorlesung | 6              | •      | > |
| Zivil- und Zivilverfahrensrecht Zeige Module                                                                                                    |   |                                          |              |           | -              |        |   |

### ODER:

(2) Ausserdem ist es möglich, die Module direkt mithilfe des Modulnamens über die «Suche UZH Vorlesungsverzeichnis» zu suchen. Dabei kann auch mithilfe der «Studienstufe» oder der anzubietenden «Fakultät» etc., die Suchanfrage konkretisiert werden (siehe Bild).

|   | < UZH Suche UZH Vorlesungsverzeichnis -                                                                                                    |                                   |               |                    |         |
|---|----------------------------------------------------------------------------------------------------|-----------------------------------|---------------|--------------------|---------|
|   | Suche Module 👳                                                                                                    |                                   |               |                    |         |
| [ | Suche nach Titel, Kürzel, Beschreibung                                                                                                    | Anhistorido Organisationsainhait: | Madulmarimala | Erte.              | Filterl |
|   |                                                                                                    |                                   |               | → 0 2 4 6 8 10 Max |         |
|   | Module (2801)                                                                                                    |                                   | ×)            |                    |         |
|   | Titel / Modulkürzel                                                                                                    | Kategorie                         | Fakultät      | ECTS               | Merken  |
|   | PINA-Seminar<br>04SMPED20002                                                                                                    | Seminar                           | MEF           |                    | *       |
|   | "Dao" eine Geistesgeschichte<br>06SM279h608                                                                                                    | Seminar                           | PHF           | 6                  | *       |
|   | "Ist mein Kind hochbegabt?": Kommunikation und pädagogische Diagnostik<br>bei SuS mit auffälligen Lernprozessen an Maturitätsschulen<br>06SM222IKh | Seminar                           | PHF           | 3                  | *       |
|   | "Trust me!" Narrative der Vertrauensbildung von professionellen Akteuren<br>06SM506h100                                                            | Seminar                           | PHF           | 6                  | *       |

### b. Merken

Um genauere Informationen über die Module zu erhalten, klicken Sie bitte auf das jeweilige Modul im Vorlesungsverzeichnis (siehe Bild auf der nächsten Seite).

|  | Criminology                                         | 02SM90GL3    | Vorlesung | 6 | * | > |
|--|-----------------------------------------------------|--------------|-----------|---|---|---|
|  | Current Issues in International Law                 | 02SM90IL2    | Vorlesung | 6 | * | > |
|  | European Criminal Law                               | 02SM90IL3    | Vorlesung | 6 | * | > |
|  | European Tax Law                                    | 02SM90IL6    | Vorlesung | 6 | * | > |
|  | History of Business Law                             | 02SM90GL5EN  | Vorlesung | 6 | * | > |
|  | International Organisations                         | 02SM90IL12   | Vorlesung | 6 | * | > |
|  | International Sales Law (CISG)                      | 02SM90IL13   | Vorlesung | 6 | * | > |
|  | International Trade Regulation                      | 02SM90IL14   | Vorlesung | 6 | * | > |
|  | Law and Economics                                   | 02SM90GL10   | Vorlesung | 6 | * | > |
|  | Legal Theory                                        | 02SM90GL14   | Vorlesung | 6 | * | > |
|  | Principles of Corporate Law                         | 02SM90CL4    | Vorlesung | 6 | * | > |
|  | Recent Case Law of International Courts             | 02SM90IL15   | Vorlesung | 6 | * | > |
|  | Regulation Without Law? Law and Technologies of the | 025110000110 | Varlagung | c |   |   |

Im Vorlesungsverzeichnis werden unter «Beschreibung» alle notwenigen Angaben zum jeweiligen Modul angezeigt wie Veranstaltungstermine, ECTS Credits, Leistungsnachweis oder die jeweilig geltenden Fristen (siehe Bild).

| History of Business Law (                                             | 02SM90GL5EN)                                                                                                    |                                                                                                    |                                                                                                    |                                         |      | Herbstsemester 2022 🖶 🕥 |
|-----------------------------------------------------------------------|----------------------------------------------------------------------------------------------------|----------------------------------------------------------------------------------------------------|----------------------------------------------------------------------------------------------------|-----------------------------------------|------|-------------------------|
| Modulart: Vorlesung Fakultät: Re<br>ECT5: 6 Studiengan<br>Studienproj | echtswissenscheftliche Fakultät<br>g: Master of Law UZH (RVO21)<br>gramm: International and Comparative Law                                                                                                    |                                                                                                    |                                                                                                    |                                         |      |                         |
|                                                                       |                                                                                                    |                                                                                                    | 8                                                                                                    |                                         |      |                         |
| Baschraits on Versontaltungen                                         | Antiretaniuman Ormanication Tail uns                                                                                                    |                                                                                                    |                                                                                                    |                                         |      |                         |
| Description (g                                                        | Horaiderungen organisation ide Pon                                                                                                    |                                                                                                    |                                                                                                    |                                         |      |                         |
| AA                                                                    | emeire Beichneiburg. The course examines the four<br>legel integrit storages on the<br>ECTS &<br>Actual Teilmehrmenze: Keine Patzberchränige<br>Lemzie: - Ungelste kind be comitation i<br>- Desenet durchstanding of<br>Zeilgungen: Erglisch Lemzie Storages of the<br>Nachamkenken: Zeilgungen: Erk Erglisch zuset<br>Unterrichtzmannellen: An accompanying softy with the<br>sementer. | induitions of the normative framework of the ex-<br>connections between legal structures, devel<br>between the formation of business law structs<br>the histostical background of modern business<br>ocial sciences<br>high genginet<br>texts and references will be available at the b | corony, market order and the organizational souctures of me<br>opmers in economic history and cultural change<br>ures, market dynamics and cultural change<br>size structures<br>egoning of the somesser via QLAT (LIST. Thier). The slides will | we participants from the perspective of |      |                         |
|                                                                       | Modulverantwortlicher: Andreas Thier                                                                                                    |                                                                                                    |                                                                                                    |                                         |      |                         |
|                                                                       |                                                                                                    |                                                                                                    |                                                                                                    |                                         |      |                         |
| VEDANCTALTUNCEN                                                       |                                                                                                    |                                                                                                    |                                                                                                    |                                         |      |                         |
| VERANSTREFONGEN                                                       |                                                                                                    |                                                                                                    |                                                                                                    |                                         |      |                         |
|                                                                       |                                                                                                    |                                                                                                    |                                                                                                    |                                         |      |                         |
| Veranstaltungen (1)                                                   |                                                                                                    |                                                                                                    |                                                                                                    |                                         |      |                         |
| V-Nr Titel / Veranstaltungskürze                                      | 8.                                                                                                    | Beginn / Ende                                                                                                    | Termine                                                                                                    | Dozlerende/r                            | Raum | Merken                  |
| Vorlesung                                                             |                                                                                                    |                                                                                                    |                                                                                                    |                                         |      |                         |
| History of Business Law                                               |                                                                                                    |                                                                                                    |                                                                                                    |                                         |      |                         |
| 1469 90015.1                                                          |                                                                                                    | von 20.09.2022<br>bis 20.12.2022                                                                                                    | DI 14:00-15:45                                                                                                    | Andreas Thier                           |      | * >                     |
|                                                                       |                                                                                                    |                                                                                                    |                                                                                                    |                                         |      |                         |
| ANFORDERUNGEN                                                         |                                                                                                    |                                                                                                    |                                                                                                    |                                         |      |                         |
|                                                                       |                                                                                                    |                                                                                                    |                                                                                                    |                                         |      |                         |
|                                                                       | Vorsussetzungen: Admission to the Master's pro<br>Vorkennenisse: Basic knowledge of Isgali hist<br>Leistungsnachweis: To be announced during the s<br>Notenskala: 1-6, in Haltschritten<br>Repetierbarkeit: belebig wiederholbar                                                                                                    | gram<br>arj<br>emester (oral or written exam).                                                                                                    |                                                                                                    |                                         |      |                         |
| ORGANISATION                                                          |                                                                                                    |                                                                                                    |                                                                                                    |                                         |      |                         |
|                                                                       | Angebotsmuster: 1-semestrig (jedes Herbstem<br>Buchungsfrist: von Mi 01,06.2022 10:00 bis<br>Stamierungsfrist: von Mi 01,06.2022 10:00 bis<br>Organisation: Rechtsmissenschaftliche Faku<br>Modukunsmitsmutchter: Andreas Theier<br>Angeboten im: Herbstemester 2022<br>Methodesensch 2020                                                                                                | ester)<br>Di 11.10.2022 24:00<br>So 26:02.2023 24:00<br>Mat                                                                                                    |                                                                                                    |                                         |      |                         |

Um ein Modul zu merken, klicken Sie auf den blauen Stern rechts des Moduls (siehe Bild, rot gekennzeichnet).

| Vera   | anstaltungen (1)                   |                                                                                                    |                                  |                |               |                                         |        |   |
|--------|------------------------------------|----------------------------------------------------------------------------------------------------|----------------------------------|----------------|---------------|-----------------------------------------|--------|---|
| V-Nr   | Titel / Veranstaltungskürzel       |                                                                                                    | Beginn / Ende                    | Termine        | Dozierende/r  | Raum                                    | Merken |   |
| Vorter | sung                               |                                                                                                    |                                  |                |               | r i i i i i i i i i i i i i i i i i i i |        |   |
| 1469   | History of Business Law<br>90GL5-1 |                                                                                                    | von 20.09.2022<br>bis 20.12.2022 | Di 14:00-15:45 | Andreas Thier |                                         | *      | > |
| ANFOR  | RDERUNGEN                          |                                                                                                    |                                  |                |               | L                                       |        |   |
|        |                                    | Voraussetzungen: Admission to the Master's program<br>Vorkenntnisse: Basic knowledge of legal history |                                  |                |               |                                         |        |   |

WICHTIG: Ein Modul kann nur gebucht werden, wenn es zuvor gemerkt wurde. Ein gemerktes Modul heisst also nicht, dass Sie dieses Modul gebucht ist.

Um ein Modul zu «entmerken» klicken Sie auf den roten Papierkorb, der bei gemerkten Modulen an der Stelle des blauen Sterns angezeigt wird (siehe Bild, rot gekennzeichnet).

| Courses (1)                             |                                  |                 |               |      |      |   |
|-----------------------------------------|----------------------------------|-----------------|---------------|------|------|---|
| C-Nr Title / Short course               | Begin / End                      | Times           | Instructor    | Room | Note |   |
| Course                                  |                                  |                 |               |      |      |   |
| History of Business Law<br>1469 90GL5-1 | from 20.09.2022<br>to 20.12.2022 | Tue 14:00-15:45 | Andreas Thier |      | Ē    | > |
| REQUIREMENTS                            |                                  |                 |               |      |      |   |

Um zurück auf die App Übersicht zu gelangen, klicken Sie links oben auf «UZH» (siehe Bild).

| < UZH                                                                                                    | UZH Vorlesungsverzeichnis 🔻       |                                                                                                    |  |  |  |  |  |  |
|----------------------------------------------------------------------------------------------------|-----------------------------------|----------------------------------------------------------------------------------------------------|--|--|--|--|--|--|
| Startseite / Studiengänge / Studiengang / Studienprogramm / Modul<br>History of Business Law (02SM90GL5EN)                                                             |                                   |                                                                                                    |  |  |  |  |  |  |
| Modulart: Vorlesung Fakultät: Rechtswissenschaftliche Fakultät<br>ECTS: 6 Studiengang: Master of Law UZH (RVO21)<br>Studienprogramm: International and Comparative Law |                                   |                                                                                                    |  |  |  |  |  |  |
| Beschreibung Vera                                                                                                    | anstaltungen Anforderungen        | Organisation Teil von                                                                                           |  |  |  |  |  |  |
|                                                                                                    | Allgemeine Beschreibung:<br>ECTS: | The course examines the foundations of the normati<br>legal history. It focuses on the connections between<br>6 |  |  |  |  |  |  |
|                                                                                                    | Anzahl Teilnehmende:              | Keine Platzbeschränkung                                                                                         |  |  |  |  |  |  |

Somit gelangen Sie zurück zur App Übersicht (siehe Bild).

|   | UZH Startseite •                  |                                                |                                     |                                                   | Ó            |                  |                          |               |                 |  |
|---|-----------------------------------|------------------------------------------------|-------------------------------------|---------------------------------------------------|--------------|------------------|--------------------------|---------------|-----------------|--|
| 1 | . Studium 2. Studienadm           | Studiena 2. Studienadministration 3. Bewerbung |                                     |                                                   |              |                  |                          |               |                 |  |
|   | UZH<br>Vorlesungsverzeich-<br>nis | Suche UZH<br>Vorlesungsverzeich-<br>nis        | Mein Stundenplan<br>Veranstaltungen | Merkliste & Module<br>buchen                      | Meine Module | Meine Ergebnisse | Mein<br>Leistungsausweis | Meine Sperren | Meine Dokumente |  |
|   |                                   | ©,                                             | Heute                               | Gemerkte                                          | <b>9</b> ;   | <b>1</b> 2       | E 2                      | ⊗ 0<br>Neu    | 0<br>Neu        |  |
|   | OLAT                              | MOOC                                           | Evaluationen in der<br>Lehre        | Studienstand /<br>Auflagen<br>Für PhF-Studierende |              |                  |                          |               |                 |  |
|   | 2                                 | Ô                                              | Ŕ                                   | 🟦 O                                               |              |                  |                          |               |                 |  |

## 3. Buchen & Anfragen (je nach Modulart)

### Allgemeine Buchungsprozess (Buchungsprozess für «Buchungsmodule»):

Um Module zu buchen, klicken auf «Merkliste & Module» (siehe Bild).

| 1 | 1. Studium 2. Studienadministration 3. Bewerbung |                                         |                 |                                     |                              |              |  |  |  |  |  |
|---|--------------------------------------------------|-----------------------------------------|-----------------|-------------------------------------|------------------------------|--------------|--|--|--|--|--|
|   | UZH<br>Vorlesungsverzeich-<br>nis                | Suche UZH<br>Vorlesungsverzeich-<br>nis | Mein Curriculum | Mein Stundenplan<br>Veranstaltungen | Merkliste & Module<br>buchen | Meine Module |  |  |  |  |  |
|   | i                                                | ©,                                      | 12              | 💽 0                                 | Gemerkte                     | ର୍ଦ୍ଧୀ       |  |  |  |  |  |
|   | Evaluationen in der                              | Studienstand /                          |                 |                                     |                              |              |  |  |  |  |  |

Nun sehen Sie eine Liste, der von Ihnen gemerkten Module (siehe Bild, roter Pfeil). Sie können auch zu diesem Zeitpunkt bereits von ihnen vorgemerkten Module «entmerken», indem Sie auch hier (alternativ zur Variante auf Seite 6) abermals Sie auf den roten Papierkorb rechts, der bei gemerkten Module an Stelle des blauen Sterns angezeigt wird, klicken.

| Um Module zu buchen, fügen Sie diese der Merkliste hinzu. Module können Sie in den Apps UZH VVZ, Suche UZH VVZ oder Mein Curric | zulum der Merkliste hinzufügen.                                                                                                    |                 |                   |
|----------------------------------------------------------------------------------------------------|----------------------------------------------------------------------------------------------------|-----------------|-------------------|
| Einträge in Merkliste (3)                                                                                                    |                                                                                                    |                 | Therkliste leeren |
| Modul d b                                                                                                    | Veranstaltung                                                                                                    |                 |                   |
| Herbstsemester 2022                                                                                                    |                                                                                                    |                 |                   |
| Comparative Constitutional Law (025MN0CL3)<br>ECTS: 6                                                                           | Comparative Constitutional Law (MOCL3-1)<br>Kintegotie: Worksang<br>Termine: D1 22:15-33-45<br>Deciencedie: Timmen Marin Adaloker                             | I Modul buchen  |                   |
| Current Issues in International Law (025M90IL2)<br>ECTS: 6                                                                      | Current Issues in International Law (9602-1)<br>Kintegotie: Workenzag<br>Termine: IF (03:00-18:00, all 2-J Wochen, ab 30:0.<br>Deciencentie: Chinate Kaufmann | Modul buchen    |                   |
| International Organisations (025M90IL12)<br>ECTS: 6                                                                             | International Organisations (1908.12-3)<br>Kantegotie: Wolferburg<br>Termine: Mi 12:15-51-34-5<br>Docimentár: Un Saxer                                        | [] Modul buchen |                   |

Um das Modul zu buchen, klicken Sie auf «Modul buchen».

| International Organisations (025M90IL12)                   | International Organisations (90IL12-1)                                                                                                    | <br>               |
|------------------------------------------------------------|----------------------------------------------------------------------------------------------------|--------------------|
| Current Issues in International Law (025M90IL2)<br>ECTS: 6 | Current Issues in International Law (90IL2-1)<br>Kategoris: Vortesung<br>Termine: Fr 09.00-16.00, alle 2-3 Wochen, ab 30.9.<br>Dozierender: Christine Kaufmann | <br>1 Modul buchen |
|                                                            | Dozierende/r: Tilmann Martin Altwicker                                                                                                    |                    |

Nun poppt ein Fenster auf, in dem bestätigt wird, welches Modul Sie soeben gebucht haben (siehe Bild). Diese Vorgehensweise müssen Sie jeweils pro Modul einzeln wiederholen.

| Frühjahrssemester 2022                              |                                                                                                    |                   |
|-----------------------------------------------------|----------------------------------------------------------------------------------------------------|-------------------|
|                                                     | J Bestätigung                                                                                                    |                   |
| European Economic Law (025M90CL6)<br>ECTS: 6        | Buchung für Children's Rights (Frühjehrssemester 2022) war erfolgreich.<br>Sie finden eine Übersicht der gebuchten und angefragten Module in der App «Meine Module».                                                                                                    | []]Modul buchen   |
| European Institutions (02SM90IL4)<br>ECTS: 6        | Schieden Schieden Romm, Sich Deteils Romm, Sich Deteils Romm, Sich Det | [1] Modul buchen] |
| History of International Law (02SM90GL7)<br>ECTS: 6 | History of International Law (POCL7.1)<br>Kategorie Verlanzg<br>Tensore: Mo.12255.2145<br>Rev. K. V. L. 2010.                                                                                                    | []]Modul buchen   |

Unter «Meine Module» werden alle von Ihnen gebuchten (und stornierten) Module angezeigt. Die Module werden unter dem jeweiligen Modultyp («Anfragemodule (platzbeschränkt)», «Bewerbungsmodule (platzbeschränkt)», «Buchungsmodule») angezeigt (siehe Bild).

| Anfragemodule (platzbeschränkt) Bewerbungsmodule (platzbeschränkt) Buchungsmodule Anmeldu | 1g Wiederholungsprüfung |         |             |                       |               |
|-------------------------------------------------------------------------------------------|-------------------------|---------|-------------|-----------------------|---------------|
| Anfragemodule (platzbeschränkt)                                                           |                         |         | с           | , Prioritäten aktuali | dsleren       |
| Modul                                                                                     | Veranstaltung           | Priorit | ēt Status   | Löschen               |               |
| Frühjahrssemester 2022                                                                    |                         |         |             |                       |               |
| Immobiliansachennecht (025MNOPM7)<br>ECTS: 6                                              | Veranstattungen         |         | 1 Angefragt | ŧ                     | >             |
| Bewerbungsmodule (platzbeschränkt)                                                        |                         |         |             |                       |               |
| Modul                                                                                     | Veranstaltung           |         | Status      | Löschen               |               |
| Frühjahrssemester 2022                                                                    |                         |         |             |                       |               |
| The Art and Science of Negotiations (025M90WM30)<br>ECTS: 6                               | Veranstaltungen         |         | Angefragt   | 1                     | >             |
| Aktienrecht (02SM90WM1)<br>ECTS: 6                                                        | Veranstaltungen         |         | Gebucht     |                       | >             |
| Buchungsmodule                                                                            |                         |         |             |                       |               |
| 18000                                                                                     | Veranstaltung           |         | Status      | Löschen               |               |
| Frühjahrssemester 2022                                                                    |                         |         |             |                       |               |
| Demokratie (025M90WM42)<br>ECTS: 6                                                        | Veranstaltungen         |         | Gebucht     | 1                     | -             |
| Foundations and Trusts (02SM90WM45)<br>ECTS: 6                                            | Veranstaltungen         |         | Storniert   |                       | >             |
| Steuerrecht I (02SM90PM4)<br>ECTS: 3                                                      | Veranstattungen         |         | Storniert   |                       | >             |
| Besonderes Bundesverwaltungsrecht (02SM90WM40)<br>ECTS: 6                                 | Verenstaltungen         |         | Storniert   |                       | >             |
| Recht der Gewaltanwendung und Humanitäre (02SM90WM61)<br>ECTS: 6                          | Veranstattungen         |         | Gebucht     |                       | ->            |
| Staatsphilosophie (02SM90GL20)<br>ECTS: 6                                                 | Veramstaltungen         |         | Gebucht     | 1                     | $\rightarrow$ |
| Children's Rights (02SM90WM3)<br>ECTS: 6                                                  | Veranstaltungen         |         | Gebucht     | 1                     | >             |
| European Institutions (02SM90IL4)                                                         | Veranstaltungen         |         | Gebucht     | 1                     | >             |

Die Module werden nach Ihrem Modulbuchungsdatum sortiert aufgelistet. Den Status Ihrer Module sehen Sie unter «Status». Gebuchte Module werden in grüne und stornierte Module in roter Farbe angezeigt (siehe Bild auf der nächsten Seite, roter Pfeil).

| Buchungsmodule                                                   |                 |           |         |   |
|------------------------------------------------------------------|-----------------|-----------|---------|---|
| Modul                                                            | Veranstaltung   | Status    | Löschen |   |
| Frühjahrssemester 2022                                           |                 | $\sim$    |         |   |
| Demokratie (025M90WM42)<br>ECTS: 6                               | Veranstaltungen | Gebucht   | 1       | > |
| Foundations and Trusts (02SM90WM45)<br>ECTS: 6                   | Veranstatzungen | Storniert |         | > |
| Steuerrecht ((025M90PM4)<br>ECTS: 3                              | Veranstaltungen | Storniert |         | > |
| Besonderes Bundesverwaltungsrecht (02SM90WM40)<br>ECTS: 6        | Veranstatiungen | Gebucht   |         | > |
| Recht der Gewaltanwendung und Humanitäre (025M90WM61)<br>ECTS: 6 | Veranstaltungen | Gebucht   | 1       | > |
| Staatsphilosophie (025M90GL20)<br>ECTS: 6                        | Veranstaltungen | Gebucht   | 1       | > |
| Children's Rights (025M90WM3)<br>ECTS: 6                         | Veranstähungen  | Gebucht   |         | > |

#### Buchungsprozess für «Anfragemodule»

Anfragemodule sind platzbeschränke Module. Um herauszufinden, ob ein Modul ein Anfragemodul ist, sehen Sie im Vorlesungsverzeichnis. Dort werden die Anzahl zu vergebenden Plätzen und die Platzvergabekriterien aufgeführt (siehe Bild unten, rote Pfeile).

Achtung: Für diese Modulart gelten spezielle Fristenregelungen.

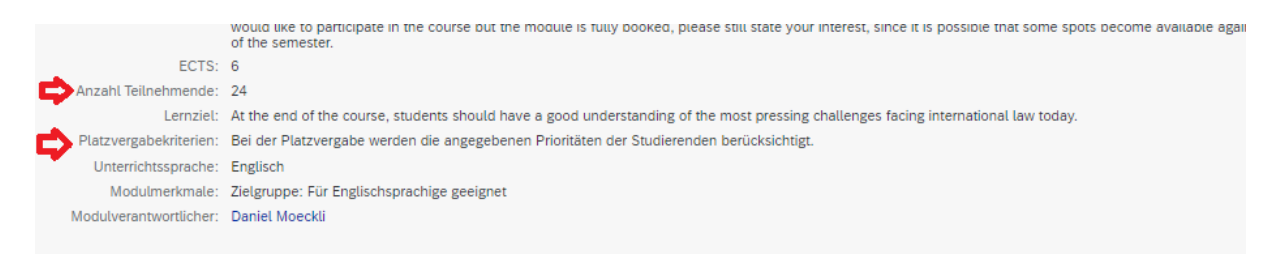

Auch diese Module müssen Sie vormerken (siehe Vorgehen auf Seite 5). Da diese Module nicht gebucht werden, sondern vorgemerkt werden, klicken Sie direkt auf «Meine Module» (siehe Bild).

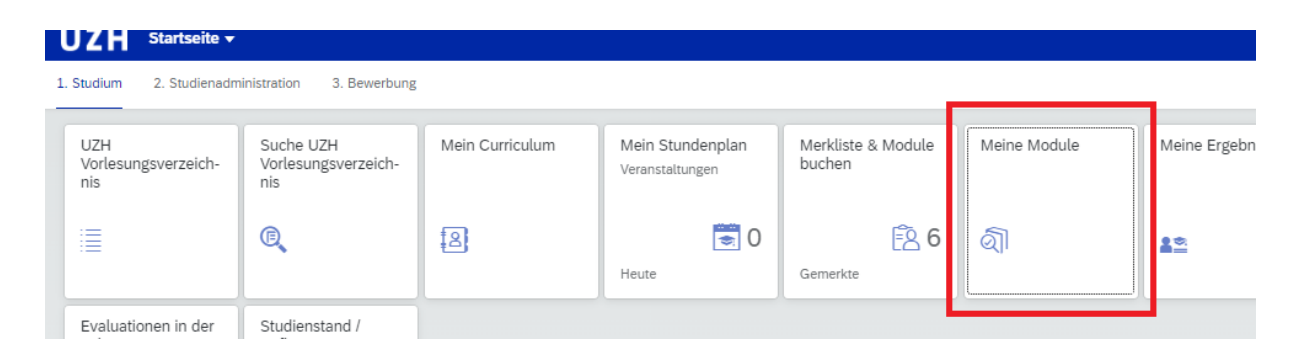

Unter «Meine Module» werden alle von Ihnen gebuchten (und stornierten) Module angezeigt. Die Module werden unter den jeweiligen drei Modultypen («Anfragemodule (platzbeschränkt)», «Bewerbungsmodule (platzbeschränkt)», «Buchungsmodule») aufgelistet (siehe Bild auf der nächsten Seite).

| Anfragemodule (platzbeschränkt)           | Bewerbungsmodule (platzbeschränkt) | Buchungsmodule | Anmeldung Wiederholungsprüfung |                 |                  |                      |          |
|-------------------------------------------|------------------------------------|----------------|--------------------------------|-----------------|------------------|----------------------|----------|
| Anfragemodule (platzb                     | eschränkt)                         |                |                                |                 |                  | C Prioritäten aktual | lisieren |
| Modul                                     |                                    |                |                                | Veranstaltung   | Priorität Status | Löschen              |          |
| Frühjahrssemester 2022                    |                                    |                |                                |                 |                  |                      |          |
| Immobiliarsachenrecht (025MN<br>ECTS: 6   | IOPM7)                             |                |                                | Veranstaltungen | 1 Angefragt      | ŧ                    | -        |
| Bewerbungsmodule (p                       | latzbeschränkt)                    |                |                                |                 |                  |                      |          |
| Modul                                     |                                    |                |                                | Veranstaltung   | Status           | Löschen              |          |
| Frühjahrssemester 2022                    |                                    |                |                                |                 |                  |                      |          |
| The Art and Science of Negotia<br>ECTS: 6 | tions (025M90WM30)                 |                |                                | Veranstaltungen | Angefragt        | 1                    | ->       |
| Aktienrecht (02SM90WM1)<br>ECTS: 6        |                                    |                |                                | Veranstaltungen | Gebucht          |                      |          |
| Buchungsmodule                            |                                    |                |                                |                 |                  |                      |          |
| Modul                                     |                                    |                |                                | Veranstaltung   | Status           | Löschen              |          |
| Frühjahrssemester 2022                    |                                    |                |                                |                 |                  |                      |          |
| Demokratie (025M90WM42)<br>ECTS: 6        |                                    |                |                                | Veranstaltungen | Gebucht          | 1                    | >        |
| Foundations and Trusts (025M<br>ECTS: 6   | 10WM45)                            |                |                                | Veranstaltungen | Storniert        |                      | >        |
| Steuerrecht I (02SM90PM4)<br>ECTS: 3      |                                    |                |                                | Veranstaltungen | Storniert        |                      | >        |
| Besonderes Bundesverwaltung<br>ECTS: 6    | srecht (02SM90WM40)                |                |                                | Veranstaltungen | Storniert        |                      | >        |
| Recht der Gewaltanwendung u<br>ECTS: 6    | nd Humanitäre (02SM90WM61)         |                |                                | Veranstaltungen | Gebucht          | Ū                    | >        |
| Staatsphilosophie (02SM90GL2<br>ECTS: 6   | :0)                                |                |                                | Veranstaltungen | Gebucht          | 1                    | >        |
| Children's Rights (02SM90WM3<br>ECTS: 6   | 9                                  |                |                                | Veranstaltungen | Gebucht          | Ū                    | >        |
| European Institutions (025M90<br>ECTS: 6  | 1.4)                               |                |                                | Veranstaltungen | Gebucht          | 1                    | >        |

Bei den Anfragemodulen können Prioritäten innerhalb der Anfragemodulen gesetzt werden (siehe Bild).

| Anfragemodule (platzbeschränkt) Bewerbungsmodule (platzbeschränkt) Buchungsmo | dule Anmeldung Wiederholungsprüfung |                             |
|-------------------------------------------------------------------------------|-------------------------------------|-----------------------------|
| Anfragemodule (platzbeschränkt)                                               |                                     | C Prioritäten aktualisieren |
| Modul                                                                         | Veranstaltung                       | Priorität Status Löschen    |
| Frühjahrssemester 2022                                                        |                                     |                             |
| Immobiliarsachenrecht (02SMNOPM7)<br>ECTS: 6                                  | Veranstaltungen                     | 1 Angefragt 📺 >             |
| Bewerbungsmodule (platzbeschränkt)                                            |                                     |                             |

Wichtige Informationen zum Buchungszeitraum des Anfragemoduls: Bei diesen Modulen kann in der Nachrückfrist, wenn noch freie Plätze vorhanden sind, das Anfragemodul weiterhin angefragt und somit gebucht werden. Falls es eine Warteliste gibt und Sie sich auf dieser befinden, werden Sie automatisch nachrücken, d.h. das Modul wird für Sie automatisch gebucht, sobald ein Platz frei wird und Sie an der Reihe sind. Dieser Wechsel wird Ihnen per E-Mail mitgeteilt. Falls Sie das Modul doch nicht absolvieren möchten, bitten wir Sie, möglichst schnell und allerspätestens zum Zeitpunkt des Stornierungsfristende, das Modul im Studienportal zu stornieren (siehe Seite 12), damit die Personen auf der Warteliste die Möglichkeit haben, nachzurücken.

#### Buchungsprozess für «Bewerbungsmodule»

Bewerbungsmodule sind platzbeschränke Module. Um herauszufinden, ob ein Modul ein Anfragemodul ist, schauen Sie im Vorlesungsverzeichnis nach. Dort werden die Anzahl zu vergebenden Plätzen und die Platzvergabekriterien aufgeführt. Für diese Modulart gelten spezielle Fristenregelungen. Wenn im Vorlesungsverzeichnis aufgeführt ist, dass die Platzzuteilung manuell erfolgt, handelt es sich um ein Bewerbungsmodul (siehe Bild auf der nächsten Seite).

| The Art and Science of Negotiations (025M90WM30)      |                                                                                                    |  |  |  |  |  |  |  |  |
|-------------------------------------------------------|----------------------------------------------------------------------------------------------------|--|--|--|--|--|--|--|--|
| Modulart: Vorlesung mit integrierter Übung<br>ECTS: 6 | iodulan: Vorlesung mit integrierter Übung<br>CTS: 6                                                                                                    |  |  |  |  |  |  |  |  |
|                                                       | ×                                                                                                    |  |  |  |  |  |  |  |  |
| Beschreibung Veranstaltungen Anforderungen Orga       | nisation Teil von                                                                                                    |  |  |  |  |  |  |  |  |
|                                                       |                                                                                                    |  |  |  |  |  |  |  |  |
| Allgemeine Beschreibun                                | p: To be effective in negotiations is of crucial importance in every profession. The negotiation process is an extensive strategy, based on abilities that can be acquired, experienced and applied to<br>solve conflicts of interest in a sustainable way.                                                                                                    |  |  |  |  |  |  |  |  |
|                                                       | This is a practice-oriented, interactive; out-of-the-box' course focusing on the basic skills of negotiation. It might change participants' view on how negotiations should be planned, structured and<br>conducted. The course involves negotiation theory and concepts as well as preparation readings, combined with role-play exercises, moot negotiations, case analyzes, in-class discussions, and<br>self-assessment instruments.                                                                                                    |  |  |  |  |  |  |  |  |
|                                                       | The course is for those, who are eager to learn and reflect on how to solve conflicts of interest in a sustainable way, who are interested to apply newly learn knowledge in various exercises and, in<br>correspense, who are willing to actively participate in almodules of the course. It is the first time that this course will be offered at the University of Zurich. The lecturer has taught similar courses successfully at the University of Bern since 2000 and at the Global Health Centre<br>of the Graduate Institute Geneva. |  |  |  |  |  |  |  |  |
| ECT                                                   | 6                                                                                                    |  |  |  |  |  |  |  |  |
| Hinweis                                               | : This course will take place as traditional classroom course only (there is no online-teaching). It involves practical training methods by which learning becomes more sustainable.                                                                                                    |  |  |  |  |  |  |  |  |
|                                                       | Please note that the booking and cancellation deadline for this module differs from the regular ones. This module can only be booked and cancelled until October 4, 2021.                                                                                                    |  |  |  |  |  |  |  |  |
| Anzahl Teilnehmend                                    | * 24                                                                                                    |  |  |  |  |  |  |  |  |
| Lemzie                                                | E The course aims to form and enhance participants' awareness about the negotiation process, including the influence of human interests, goals, perceptions, and emotions. Moreover, it provides<br>concepts and tools for addressing negotiations, and enables participants to develop skills in diagnosing and managing negotiations from different contexts. Overall, it aims at developing<br>participants' skilla and confidence as a negotiator.                                                                                       |  |  |  |  |  |  |  |  |
| Zielgrupper                                           | x Master students                                                                                                    |  |  |  |  |  |  |  |  |
| Platzvergabekriterie                                  | n: manuelle Platzzuteilung                                                                                                    |  |  |  |  |  |  |  |  |
| Unterrichtssprach                                     | n English                                                                                                    |  |  |  |  |  |  |  |  |
| Modulmerkmal                                          | : Zielgruppe: Für Englischsprachige geeignet                                                                                                    |  |  |  |  |  |  |  |  |
| Unterrichtsmaterialier                                | Compulsory Reading Material (to be read before the 2nd course day): "Essentials of Negotiation", Roy J. Lewicki, Bruce Barry and David M. Saunders, 7th International Edition 2020, New York /<br>McGraw-Hill (note: the International Edition of the book is considerably cheaper than the main text, Negotiation, 8edn., the content in both is identical).                                                                                                    |  |  |  |  |  |  |  |  |
|                                                       | Additional readings and homework assignments preparation and debriefing materials) for each class will be distributed during the course. A list of selected optional bibliography for those who are<br>interested to more negotiation information will be distributed during the course.                                                                                                    |  |  |  |  |  |  |  |  |
| Modulverantwortliche                                  | r: Matthias Oesch                                                                                                    |  |  |  |  |  |  |  |  |
| VERANSTALTUNGEN                                       |                                                                                                    |  |  |  |  |  |  |  |  |

Auch diese Module müssen Sie zuerst «gemerkt» werden (siehe Prozess auf Seite 5). Da diese Module nicht gebucht werden, sondern stattdessen vorgemerkt werden, klicken Sie (anstatt auf «Merkliste & Module») direkt auf «Meine Module» (siehe Bild).

|   | UZH Startseite -                  | inistration 2 Revealung                 |                 |                                     |                              |              |              |
|---|-----------------------------------|-----------------------------------------|-----------------|-------------------------------------|------------------------------|--------------|--------------|
| - |                                   | inistration 5. bewerbung                |                 |                                     |                              | ) (c         |              |
|   | UZH<br>Vorlesungsverzeich-<br>nis | Suche UZH<br>Vorlesungsverzeich-<br>nis | Mein Curriculum | Mein Stundenplan<br>Veranstaltungen | Merkliste & Module<br>buchen | Meine Module | Meine Ergebn |
|   | 1                                 | (E)                                     | 12              | Heute 0                             | E 6                          | ର୍ଦ୍ଧୀ       | <u>2</u> *   |
|   | Evaluationen in der               | Studienstand /                          |                 |                                     |                              |              |              |

Unter «Meine Module» werden alle von Ihnen gebuchten (und stornierten) Module angezeigt. Die Module werden unter den jeweiligen drei Modultypen («Anfragemodule (platzbeschränkt)», «Bewerbungsmodule (platzbeschränkt)», «Buchungsmodule (nicht platzbeschränkt)») angezeigt (siehe Bild).

| Anfragemodule (platzbeschränkt)           | Bewerbungsmodule (platzbeschränkt) | Buchungsmodule | Anmeldung Wiederholungsprüfung |                 |                  |                          |   |
|-------------------------------------------|------------------------------------|----------------|--------------------------------|-----------------|------------------|--------------------------|---|
| Anfragemodule (platzb                     | eschränkt)                         |                |                                |                 | с                | Prioritäten aktualisiere | n |
| Modul                                     |                                    |                |                                | Veranstaltung   | Priorität Status | Löschen                  |   |
| Frühjahrssemester 2022                    |                                    |                |                                |                 |                  |                          |   |
| Immobiliarsachenrecht (025MI<br>ECTS: 6   | IOPM7)                             |                |                                | Veranstaltungen | 1 Angefragt      | ŧ                        | > |
| Bewerbungsmodule (p                       | latzbeschränkt)                    |                |                                | Veranstaltung   | Status           | Löschen                  |   |
| Frühjahrssemester 2022                    |                                    |                |                                |                 |                  |                          |   |
| The Art and Science of Negotia<br>ECTS: 6 | tions (025M90WM30)                 |                |                                | Veranstaltungen | Angefragt        | 1                        | , |
| Aktienrecht (02SM90WM1)<br>ECTS: 6        |                                    |                |                                | Veranstaltungen | Gebucht          |                          | > |
| Buchungsmodule                            |                                    |                |                                |                 |                  |                          |   |
| Modul                                     |                                    |                |                                | Veranstaltung   | Status           | Löschen                  |   |
| Frühjahrssemester 2022                    |                                    |                |                                |                 |                  |                          |   |
| Demokratie (02SM90WM42)<br>ECTS: 6        |                                    |                |                                | Veranstaltungen | Gebucht          | ŧ                        | > |
| Foundations and Trusts (02SM<br>ECTS: 6   | 30WM45)                            |                |                                | Veranstaltungen | Storniert        |                          | > |
| Steuerrecht I (02SM90PM4)<br>ECTS: 3      |                                    |                |                                | Veranstaltungen | Storniert        |                          | > |
| Besonderes Bundesverwaltun<br>ECTS: 6     | srecht (02SM90WM40)                |                |                                | Veranstaltungen | Storniert        |                          | > |
| Recht der Gewaltanwendung s<br>ECTS: 6    | nd Humanitäre (02SM90WM61)         |                |                                | Veranstaltungen | Gebucht          | 1                        | > |
| Staatsphilosophie (02SM90GL<br>ECTS: 6    | 10)                                |                |                                | Veranstaltungen | Gebucht          | 1                        | > |
| Children's Rights (02SM90WM<br>ECTS: 6    | 9                                  |                |                                | Veranstaltungen | Gebucht          | 1                        | > |
| European Institutions (025M90<br>ECTS: 6  | 1.4)                               |                |                                | Veranstaltungen | Gebucht          | Ē                        | > |

Wenn Sie auf das entsprechende Bewerbungsmodul klicken, verschiebt sich das Fenster nach links Sie erhalten die Möglichkeit Dokumente hochzuladen und Nachrichten zu schreiben (siehe Bild).

|                                                                                                    |                                                  | ~       | чегонализинданиять тто это опо честое от подолизота (околтооттноо)                                                                                                    | 84 <b>O</b> |
|----------------------------------------------------------------------------------------------------|--------------------------------------------------|---------|----------------------------------------------------------------------------------------------------|-------------|
| Anfragemodule (platzbeschränkt)                                                                                                    | Bewerbungsmodule (platzbeschränkt) Buchungsmodul | e Al> V | Dokumente Bemerkungen / Hinvelse Veranstaltungen                                                                                                    |             |
| Löschen:                                                                                                    |                                                  |         | Dokumente                                                                                                    |             |
| Bewerbungsmodule (pl                                                                                                    | atzbeschränkt)                                   |         | Name Uatum Vonschau                                                                                                    | Loschen     |
| Modul                                                                                                    | Veranstaltung                                    |         | Es dürfen bis zu 5 Dokumente in einer maximalen Größe von 20 MB als PDF hochgeladen werden. Beachten Sie bitte mögliche Hinweise zum Dokumenten-Upload beim Modul im Vorlesungsverzeichnis.                                                                                                    |             |
| Truganssemesar 2022<br>The Art and Science of Negotiations (025M/90V/M30)<br>ECTS 6<br>Status:<br>Angefrag:<br>LdsChen:<br>CT<br>Attienrecht (025M/90V/M1)<br>ECTS 6<br>Status:<br>Gebocht<br>Ldschen: | Veranstatlungen<br>Veranstatlungen               | >       | $\begin{tabular}{c} \hline \begin{tabular}{c} \hline \ \begin{tabular}{c} \hline \ \begin{tabular}{c} \hline \ \ \begin{tabular}{c} \hline \ \ \begin{tabular}{c} \hline \ \ \ \begin{tabular}{c} \hline \ \ \ \ \ \ \ \ \ \ \ \ \ \ \ \ \ \ $ |             |
| Buchungsmodule<br>Modul<br>Frühjahrssemester 2022                                                                                                    | Veranstaltung                                    |         | Verbiebender Test: 500                                                                                                    | n Abbrechen |

Um herauszufinden, was Sie benötigen, um sich für ein Bewerbungsmodul bewerben zu können, schauen Sie im Vorlesungsverzeichnis unter den Voraussetzungen des entsprechenden Moduls nach (siehe Bild, roter Pfeil).

| Ve   | Veranstaltungen (1)                                                                                                    |                                  |                  |              |      |
|------|----------------------------------------------------------------------------------------------------|----------------------------------|------------------|--------------|------|
| V-N  | Titel / Veranstaltungskürzel                                                                                                    | Beginn / Ende                    | Termine          | Dozierende/r | Raum |
| Vor  | lesung                                                                                                    |                                  |                  |              |      |
| 492  | The Art and Science of Negotiations<br>90WM30-1                                                                                                    | von 01.02.2022<br>bis 31.07.2022 | nach Ankündigung | Felix Addor  |      |
| ANFO | ANFORDERUNGEN                                                                                                    |                                  |                  |              |      |
|      | Vorsussetzungen:     Percigaents are asked to organize themselves in a way that they can follow the whole program without exceptions, i.e. they need to follow all six course days. The number of participants is limited to 24 students. Places will be given on a first course first serve balas.     Interested students: and be given on a first course first serve balas.     Interested students can join the first course module of 24 September 2021. Students who want to visit the whole course, are obliged to definitely register until Monday 4 October 2021.     Note only registered students: and be able to access the course as from course day 2 (15 October 2021).     Firstly, please be aware of the fast that the gade to course as from course day 2 (15 October 2021).     Firstly, please be aware of the fast that the gade to course as from course day 2 (15 October 2021).     Firstly, please be aware of the fast that the gade to course as from course day 2 (15 October 2021).     Firstly, please be aware of the fast that the gade to course as from course day 2 (15 October 2021).     Firstly, please be aware of the fast that the gade to course as from course day 2 (15 October 2021).     Firstly, please be aware of the fast that the gade to course as from course day 2 (15 October 2021).     Firstly, please be aware of the fast that the gade to course as from course day 2 (15 October 2021).     Firstly, please be aware of the fast that the gade to course as from course day 1 (15 October 2021).     Firstly, please be aware of the fast that the gade to course as from course day 1 (16 October 2021).     Is a course of the fast that the gade to course as from course day 1 (16 October 2021).     Is a course of the fast that the gade to course as from course day 1 (16 October 2021).     Is a course of the fast that the gade course exceed toors:     Is a course of the fast that the gade to course as an organize themselves (33%).     Is that course (33%):     Is that course (33%):     Is that course firstly that that course as an |                                  |                  |              |      |
|      |                                                                                                    |                                  |                  |              |      |

<u>Wichtige Informationen zum Buchungszeitraum der Bewerbungsmodulen:</u> Beachten Sie bitte, dass bei den Bewerbungsmodulen die Nachrückfrist nur für diejenigen Studierenden offensteht, die sich während der offenen Bewerbungsperiode für einen Platz beworben haben, diesen jedoch aus Platzmangel nicht erhalten haben. WICHTIG: Eine erneute «Neubewerbung» eines Bewerbungsmoduls ist demnach nicht möglich.

Das bedeutet, dass wenn Sie sich auf der Warteliste befinden, werden Sie automatisch nachrücken, d.h. das entsprechende Modul wird für Sie automatisch gebucht, sobald ein Platz frei wird und Sie an der Reihe sind. Dieser Wechsel wird Ihnen per E-Mail mitgeteilt. Falls Sie das Modul doch nicht absolvieren möchten, bitten wir Sie, möglichst schnell und allerspätestens zum Zeitpunkt des Stornierungsfristende, das Modul im Studienportal zu stornieren (siehe Seite 12), damit die Personen auf der Warteliste die Möglichkeit haben nachzurücken.

## III. <u>Modulbuchungsstornierung:</u>

Um das entsprechende Modul zu stornieren, klicken Sie auf das Eimersymbol unter «Löschen» (siehe Bild, roter Pfeil).

| Buchungsmodule                                                   |                 |           |         |   |
|------------------------------------------------------------------|-----------------|-----------|---------|---|
| Modul                                                            | Veranstaltung   | Status    | Löschen |   |
| Frühjahrssemester 2022                                           |                 |           | $\sim$  |   |
| Demokratie (025M90WM42)<br>ECTS: 6                               | Veranstaltungen | Gebucht   |         | > |
| Foundations and Trusts (02SM90WM45)<br>ECTS: 6                   | Veranstaltungen | Storniert |         | > |
| Steuerrecht I (02SM90PM4)<br>ECTS: 3                             | Veranstaltungen | Storniert |         | > |
| Besonderes Bundesverwaltungsrecht (02SM90WM40)<br>ECTS: 6        | Veranstaltungen | Gebucht   |         | > |
| Recht der Gewaltanwendung und Humanitäre (025M90WM61)<br>ECTS: 6 | Veranstaltungen | Gebucht   |         | > |
| Staatsphilosophie (02SM90GL20)<br>ECTS: 6                        | Veranstaltungen | Gebucht   |         | > |
| Children's Rights (02SM90WM3)<br>ECT5: 6                         | Veranstaltungen | Gebucht   | 1       | > |

Nachdem Sie auf das Eimersymbol geklickt haben, poppt ein Fenster auf, in dem bestätigt wird, welches Modul Sie stornieren möchten. Um das Modul definitiv zu stornieren, klicken Sie auf «löschen» (siehe Bild).

| Buchungsmodule                                                   |                                               |           |              |
|------------------------------------------------------------------|-----------------------------------------------|-----------|--------------|
| Modul                                                            | Veranstaltung                                 |           | Löschen      |
| Frühjahrssemester 2022                                           | A RestHidung                                  |           |              |
| Demokratie (02SM90WM42)                                          | Veranstaltungen                               |           |              |
| ECTS: 6                                                          | Wollen Sie diese Buchung wirklich stornieren? |           |              |
| Foundations and Trusts (02SM90WM45)<br>ECTS: 6                   | Veranstaltungen Abbrechen Abbrechen           | Storniert |              |
| Steuerrecht I (02SM90PM4)                                        | Veranstaltungen                               | Storniert |              |
| ECIS: 3                                                          |                                               |           |              |
| Besonderes Bundesverwaltungsrecht (025M90WM40)<br>ECTS: 6        | Veranstaltungen                               | Gebucht   | • <b>•</b> • |
| Recht der Gewaltanwendung und Humanitäre (02SM90WM61)<br>ECTS: 6 | Verenssalbungen                               | Gebucht   |              |
| Staatsphilosophie (02SM90GL20)                                   |                                               |           |              |
| ECTS: 6                                                          |                                               |           | U            |
| Children's Rights (025M90WM3)<br>ECTS: 6                         | Veranstaltungen                               | Gebucht   |              |

Nun wird das entsprechende Modul mit dem Status «Storniert» angezeigt (siehe Bild).

| ECTS: 6                                        |                 |           |   |
|------------------------------------------------|-----------------|-----------|---|
| Steuerrecht I (02SM90PM4)<br>ECTS: 3           | Veranstaltungen | Storniert | > |
| Reconderes Rundesverwaltungsrecht (02SM90MM20) |                 |           | _ |

## IV. Speziell: Modulbuchung von «Mobilitätsprüfungen»:

Bei «Mobilitätsprüfungen» handelt es sich um spezielle Prüfungen nur für Mobilitätsstudierende und sind im Vorlesungsverzeichnis entsprechend mit Mobilitätsprüfung betitelt (Beispiel: «Mobilitätsprüfung Comparative Private Law (MLaw)»). Weitere Informationen dazu und eine Liste der Mobilitätsprüfungen, die pro Semester angeboten werden finden Sie auf der folgenden Webseite:

https://www.ius.uzh.ch/de/studies/mobility/international/incomings/modulbuchung.html.

Die Mobilitätsmodulen finden Sie unter «Weitere Lehrangebote» (siehe Bild).

| Bartedia         Retention of an UZH (RV021)           Software         C           Master of Law UZH (RV021)         >           Master of Law UZH (RV021)         >           Master of Law UZH (RV021)         >           Master of Law UZH (RV021)         >           Master of Law UZH (RV021)         >           Master of Law UZH (RV021)         >           Master of Law UZH (RV021)         >           Master of Law UZH (RV021)         >           Master of Law UZH (RV021)         >           Master of Law UZH (RV021)         >           Master of Law UZH (RV021)         >           Master of Law UZH (RV021)         >           Master of Law UZH (RV021)         >           Master of Law UZH (Double Degree Universitet Masstricht, RV021)         >           Master of Law UZH (Double Degree Universitet Lewen, RV021)         >           Master of Law UZH (Double Degree Universitet Lewen, RV021)         >           Master of Law UZH (Double Degree Universitet Admons Zurich         >           Master of Law UZH (Double Degree Universitet Admons Zurich         >           Master of Law UZH (Double Degree Universitet Admons Zurich         >           Master of Law UZH (Double Degree Universitet Admons Zurich         >           Master of Law                                                                                                    |                                                                                     |                       |   |
|----------------------------------------------------------------------------------------------------|-------------------------------------------------------------------------------------|-----------------------|---|
| Catter       Catter         Bachelor of Law UZH (RVO21)       >         Master of Law UZH (RVO21)       >         Master of Law UZH (RVO21)       >         Master of Law UZH (Double Degree Rving's College London, RVO21)       >         Master of Law UZH (Double Degree UC Berkeley School of Law, RVO21)       >         Master of Law UZH (Double Degree Universited Mastricht, RVO21)       >         Master of Law UZH (Double Degree University of Hong Kong, RVO21)       >         Master of Law UZH (Double Degree University of Hong Kong, RVO21)       >         Master of Law UZH (Double Degree University of Hong Kong, RVO21)       >         Master of Law UZH (Double Degree University of Hong Kong, RVO21)       >         Master of Law UZH (Double Degree University of Moster AUX21)       >         Master of Law UZH (Double Degree University of Moster AUX21)       >         Master of Law UZH (Double Degree University of Ansterdan, RVO21)       >         Master of Law UZH (Double Degree University of Jahanesburg, RVO21)       >         Master of Law UZH (Double Degree University of Jahanesburg, RVO21)       >         Master of Law UZH (Double Degree University of Jahanesburg, RVO21)       >         Master of Law UZH (Double Degree University of Jahanesburg, RVO21)       >         Master of Law UZH (Double Degree University of Ansterdan, RVO21)       >                                                                                                    | Startsele / Studienginge<br>Studiengänge (15)                                       | Herbstsemester 2022 ≡ | ? |
| Eachelor of Law UZH (RV021)       >         Maker of Law UZH (RV021)       >         Maker of Law UZH (Double Degree Kings College London, RV021)       >         Maker of Law UZH (Double Degree Universite) Massrich, RV021)       >         Maker of Law UZH (Double Degree Universite) Massrich, RV021)       >         Maker of Law UZH (Double Degree Universite) Massrich, RV021)       >         Maker of Law UZH (Double Degree Universite) Massrich, RV021)       >         Maker of Law UZH (Double Degree Universite) Massrich, RV021)       >         Maker of Law UZH (Double Degree Universite) Massrich, RV021)       >         Maker of Law UZH (Double Degree Universite), RV021)       >         Maker of Law UZH (Double Degree Universite), RV021)       >         Maker of Law UZH (Double Degree University, RV021)       >         Maker of Law UZH (Double Degree University of Ansterdam, RV021)       >         Maker of Law UZH (Double Degree University of Jananesburg, RV021)       >         Maker of Law UZH (Double Degree University of Jananesburg, RV021)       >         Maker of Law UZH (Double Degree University of Jananesburg, RV021)       >         Maker of Law UZH (Double Degree University of Jananesburg, RV021)       >         Maker of Law UZH (Double Degree University of Jananesburg, RV021)       >         Deconder scutiding and Kantaristpriftung des Kantons Zinich                                                                                                    | Suchen Q                                                                            |                       |   |
| Mater of Law UZH (RV02)       >         Mater of Law UZH (Double Degree Kngs College London, RV02)       >         Mater of Law UZH (Double Degree UC Berkeley School of Law, RV02)       >         Mater of Law UZH (Double Degree Universitet Mastrich, RV02)       >         Mater of Law UZH (Double Degree Universitet Mastrich, RV02)       >         Mater of Law UZH (Double Degree Universitet Mastrich, RV02)       >         Mater of Law UZH (Double Degree Universitet Mastrich, RV02)       >         Mater of Law UZH (Double Degree Universitet Mastrich, RV02)       >         Mater of Law UZH (Double Degree Universitet, RV02)       >         Mater of Law UZH (Double Degree Universitet, RV02)       >         Mater of Law UZH (Double Degree Universitet, RV02)       >         Mater of Law UZH (Double Degree University of Ansterdam, RV02)       >         Mater of Law UZH (Double Degree University of Ansterdam, RV02)       >         Mater of Law UZH (Double Degree University of Ansterdam, RV02)       >         Mater of Law UZH (Double Degree University of Ansterdam, RV02)       >         Mater of Law UZH (Double Degree University of Ansterdam, RV02)       >         Mater of Law UZH (Double Degree University of Ansterdam, RV02)       >         Mater of Law UZH (Double Degree University of Ansterdam, RV02)       >         Besondere Studie Equatitation (PV005)       ><                                                                                                    | Bachelor of Law UZH (RVO21)                                                         |                       | > |
| NLaw U2H NUL (Joint Degree Program, RV02J)3Mater of Law U2H (Double Degree UC Berkeley School of Law, RV02J)3Mater of Law U2H (Double Degree Universitet Mastricht, RV02J)3Mater of Law U2H (Double Degree Universitet Mastricht, RV02J)3Mater of Law U2H (Double Degree Universitet Mastricht, RV02J)3Mater of Law U2H (Double Degree Universitet Mastricht, RV02J)3Mater of Law U2H (Double Degree Universitet Strasbourg, RV02J)3Mater of Law U2H (Double Degree Universitet, RV02J)3Mater of Law U2H (Double Degree Universitet, RV02J)3Mater of Law U2H (Double Degree University of Amsterdam, RV02J)3Mater of Law U2H (Double Degree University of Johannesburg, RV02J)3Mater of Law U2H (Double Degree University of Johannesburg, RV02J)3Mater of Law U2H (Double Degree University of Johannesburg, RV02J)3Mater of Law U2H (Double Degree University of Johannesburg, RV02J)3Mater of Law U2H (Double Degree University of Johannesburg, RV02J)3Mater of Law U2H (Double Degree University of Johannesburg, RV02J)3Mater of Law U2H (Double Degree University of Johannesburg, RV02J)3Mater of Law U2H (Double Degree University of Johannesburg, RV02J)3Mater of Law U2H (Double Degree University of Johannesburg, RV02J)3Mater of Law U2H (Double Degree University of Johannesburg, RV02J)3Mater of Law U2H (Double Degree University of Law U2H (Double Degree University of Law U2H (Double Degree University of Law U2H (Double Degree University of Law U2H (Double Degree University of Law U2H (Double Degree University Of L | Master of Law UZH (RVO21)                                                           |                       | > |
| Master of Law UZH (Double Degree King's College London, RVO21)       3         Master of Law UZH (Double Degree Universitet Mastrich, RVO21)       3         Master of Law UZH (Double Degree Universitet Mastrich, RVO21)       3         Master of Law UZH (Double Degree Universitet Mastrich, RVO21)       3         Master of Law UZH (Double Degree Universitet Adstraburg, RVO21)       3         Master of Law UZH (Double Degree Universitet, RVO21)       3         Master of Law UZH (Double Degree Universitet, RVO21)       3         Master of Law UZH (Double Degree Universitet, RVO21)       3         Master of Law UZH (Double Degree Universitet, RVO21)       3         Master of Law UZH (Double Degree Universitet, RVO21)       3         Master of Law UZH (Double Degree Universitet, RVO21)       3         Master of Law UZH (Double Degree Universitet, RVO21)       3         Master of Law UZH (Double Degree Universitet, RVO21)       3         Master of Law UZH (Double Degree Universitet, RVO21)       3         Master of Law UZH (Double Degree Universitet, RVO21)       3         Decorder Studiengang zur Vorbereitung auf Notariatsprüfung des Kantons Zürich       3         Meiter Lehrangebote       3                                                                                                    | MLaw UZH UNIL (Joint Degree Program, RVO21)                                         |                       | > |
| Naster of Law UZH (Double Degree UD erkeley School of Law, RV021)       3         Master of Law UZH (Double Degree Universite Ansatrich, RV021)       3         Master of Law UZH (Double Degree Universite of Strasbourg, RV021)       3         Master of Law UZH (Double Degree Universite de Strasbourg, RV021)       3         Master of Law UZH (Double Degree Universite, RV021)       3         Master of Law UZH (Double Degree Universite, RV021)       3         Master of Law UZH (Double Degree Universite)       3         Master of Law UZH (Double Degree Universite)       3         Master of Law UZH (Double Degree Universite)       3         Master of Law UZH (Double Degree University of Amsterdam, RV021)       3         Master of Law UZH (Double Degree University of Johannesburg, RV021)       3         Master of Law UZH (Double Degree University of Johannesburg, RV021)       3         Master of Law UZH (Double Degree University of Johannesburg, RV021)       3         Master of Law UZH (Double Degree University of Johannesburg, RV021)       3         Master of Law UZH (Double Degree University of Johannesburg, RV021)       3         Decorder Studiengang zur Vorbereitung auf (Botoriatsprüfung des Kantons Zürich)       3         Weitere Lehrangebote       3                                                                                                    | Master of Law UZH (Double Degree King's College London, RVO21)                      |                       | > |
| Master of Law UZH (Double Degree Universitet Mastricht, RVO21)       >         Master of Law UZH (Double Degree Universite of Strasbourg, RVO21)       >         Master of Law UZH (Double Degree Universite, RVO21)       >         Master of Law UZH (Double Degree University, RVO21)       >         Master of Law UZH (Double Degree University of Amsterdam, RVO21)       >         Master of Law UZH (Double Degree University of Amsterdam, RVO21)       >         Master of Law UZH (Double Degree University of Amsterdam, RVO21)       >         Master of Law UZH (Double Degree University of Amsterdam, RVO21)       >         Master of Law UZH (Double Degree University of Amsterdam, RVO21)       >         Master of Law UZH (Double Degree University of Johannesburg, RVO21)       >         Master of Law UZH (Double Degree University of Johannesburg, RVO21)       >         Master of Law UZH (Double Degree University of Johannesburg, RVO21)       >         Master of Law UZH (Double Degree University of Johannesburg, RVO21)       >         Master of Law UZH (Double Degree University of Johannesburg, RVO21)       >         Master of Law UZH (Double Degree University of Johannesburg, RVO21)       >         Master of Law UZH (Double Degree University of Johannesburg, RVO21)       >         Master of Law UZH (Double Degree University)       >         Master of Law UZH (Double Degree University)       >                                                                                        | Master of Law UZH (Double Degree UC Berkeley School of Law, RVO21)                  |                       | > |
| Master of Law UZH (Double Degree University of Hong Kong, RV021)     >       Master of Law UZH (Double Degree University de Strabourg, RV021)     >       Master of Law UZH (Double Degree Doshisha University, RV021)     >       Master of Law UZH (Double Degree University of Amsterdam, RV021)     >       Master of Law UZH (Double Degree University of Amsterdam, RV021)     >       Master of Law UZH (Double Degree University of Amsterdam, RV021)     >       Master of Law UZH (Double Degree University of Johannesburg, RV021)     >       Master of Law UZH (Double Degree University of Johannesburg, RV021)     >       Besonderer Studiengang zur Vorbereitung auf die Notariatsprüfung des Kantons Zürich     >       Doktorat Rechtswissenschaftliche Fakultä (PV009)     >                                                                                                    | Master of Law UZH (Double Degree Universiteit Maastricht, RVO21)                    |                       | > |
| Naster of Law UZH (Double Degree Université de Strasbourg, RV021)       >         Master of Law UZH (Double Degree Doshisha University, RV021)       >         Master of Law UZH (Double Degree University of Amsterdam, RV021)       >         Master of Law UZH (Double Degree University of Amsterdam, RV021)       >         Master of Law UZH (Double Degree University of Amsterdam, RV021)       >         Master of Law UZH (Double Degree University of Amsterdam, RV021)       >         Master of Law UZH (Double Degree University of Johannesburg, RV021)       >         Beonderer Studiengang zur Vorbereitung auf die Notariatsprüfung des Kantons Zürich       >         Veitere Lehrangebote       >                                                                                                    | Master of Law UZH (Double Degree University of Hong Kong, RVO21)                    |                       | > |
| Master of Law UZH (Double Degree Doshisha University, RV021)     >       Master of Law UZH (Double Degree Universiteit Leuven, RV021)     >       Master of Law UZH (Double Degree University of Amsterdam, RV021)     >       Master of Law UZH (Double Degree University of Johannesburg, RV021)     >       Master of Law UZH (Double Degree University of Johannesburg, RV021)     >       Besonderer Studiengang zur Vorbereitung auf die Notariatsprüfung des Kantons Zürich     >       Doktorat Rechtswissenschaftliche Fakultät (PV009)     >                                                                                                    | Master of Law UZH (Double Degree Université de Strasbourg, RVO21)                   |                       | > |
| Naster of Law UZH (Double Degree Universiteit Leuven, RV021)     >       Master of Law UZH (Double Degree University of Amsterdam, RV021)     >       Master of Law UZH (Double Degree University of Johannesburg, RV021)     >       Besonderer Studiengang zur Vorbereitung auf die Notariatsprüfung des Kantons Zürich     >       Doktorat Rechtswissenschaftliche Fakultät (PV009)     >                                                                                                    | Master of Law UZH (Double Degree Doshisha University, RVO21)                        |                       | > |
| Master of Law UZH (Double Degree University of Amsterdam, RV021)     >       Master of Law UZH (Double Degree University of Johannesburg, RV021)     >       Besonderer Studiengang zur Vorbereitung auf die Notariatsprüfung des Kantons Zürich     >       Doktorat Rechtswissenschaftliche Fakultät (PV009)     >                                                                                                    | Master of Law UZH (Double Degree Universiteit Leuven, RVO21)                        |                       | > |
| Master of Law UZH (Double Degree University of Johannesburg, RVO21)     >       Besonderer Studiengang zur Vorbereitung auf die Notariatsprüfung des Kantons Zürich     >       Doktorat Rechtswissenschaftliche Fakultät (PVO09)     >       Weitere Lehrangebote     >                                                                                                    | Master of Law UZH (Double Degree University of Amsterdam, RVO21)                    |                       | > |
| Besonderer Studiengang zur Vorbereitung auf die Notariatsprüfung des Kantons Zürich     >       Doktorat Rechtswissenschaftliche Fakultät (PVO09)     >       Weitere Lehrangebote     >                                                                                                    | Master of Law UZH (Double Degree University of Johannesburg, RVO21)                 |                       | > |
| Doktorat Rechtswissenschaftliche Fakultät (PV009)     >       Weitere Lehrangebote     >                                                                                                    | Besonderer Studiengang zur Vorbereitung auf die Notariatsprüfung des Kantons Zürich |                       | > |
| Weitere Lehrangebote                                                                                                    | Doktorat Rechtswissenschaftliche Fakultät (PV009)                                   |                       | > |
|                                                                                                    | Weitere Lehrangebote                                                                |                       | > |

In einem weiteren Schritt wählen Sie «Mobilitätsprüfungen» aus (siehe Bild).

| Startseite / Studiengange / Studiengang<br>Weitere Lehrangebote | Zur Textpflege Herbstsemester 2022 ₹ ⑦ |
|-----------------------------------------------------------------|----------------------------------------|
| Fakultat: Rechtswissenschaftliche Fakultat                      |                                        |
| Studienprogramme (1)                                            | Suchen                                 |
| Gebiet Mobilitatsprüfungen                                      | >                                      |

Um die «Mobilitätsprüfungen» anzeigen zu lassen, klicken Sie auf am besten auf die Variante 2. «Zeige alle Module» (siehe Bild auf der nächsten Seite).

WICHTIG: Bei gewissen «Mobiliätsprüfungen» müssen Sie aus technischen Gründen nicht nur das Prüfungsmodul buchen, sondern zusätzlich auch das Veranstaltungsmodul. Welche Module Sie genau pro Semester für welche «Mobilitätsprüfung» buchen müssen, finden Sie auf einem separaten Dokument, welches Sie vor Semesterbeginn per E-Mail erhalten.

| Startselte / Studienginge / Studienging / Studienprogramm<br>Mobilitätsprüfungen                                                                                                    | Zur Textpflege Herbstsernester 2022 🖶 🌀 |
|----------------------------------------------------------------------------------------------------|-----------------------------------------|
| Programmart: Angebote ohne Einschreibung buchbar (Gebiet) Fakultat: Rechtswissenschaftliche Fakultat:<br>ECTS: Fakultat: Rechtswissenschaftliche Fakultat:<br>Studiengang: Wettere Lehrangebote |                                         |
| Module Organisation Tell von                                                                                                    | 2.                                      |
| 1.                                                                                                    | ODER Zeige alle Module                  |
| Prufungsanmeldung Zeige Module                                                                                                    |                                         |
| Module ohne Prüfungsammeldung Zeige Module                                                                                                    |                                         |
| ORGANISATION                                                                                                    |                                         |
| Organisation: Rechtswissanschaftliche Fakultät                                                                                                    |                                         |
| TEIL VON                                                                                                    |                                         |
| Studiengänge: Wetere Lehrangebote                                                                                                    |                                         |

Die Buchungsprozess dieser Module erfolgt nach der Buchung von «Buchungsmodulen» (siehe Seite 5). Die Buchungs- und Stornierungsfristen der «Mobilitätsprüfungen» entsprechen ebenfalls denen der «Buchungsmodulen».

WICHTIG: Mobilitätsprüfungen werden nicht an einen Studienabschluss der RWF UZH anerkannt. Sie können sich bei einem Wechsel in den Bachelor oder Master of Law UZH keine Mobilitätsprüfungen anerkennen und verwerten lassen.